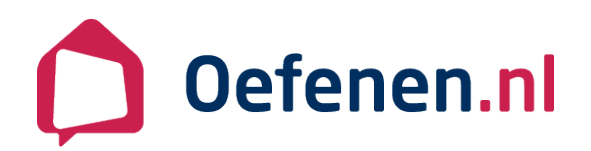

### Starten met Oefenen.nl

1

Start je apparaat.

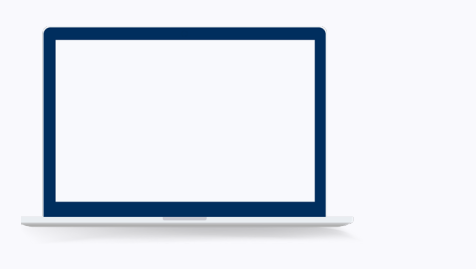

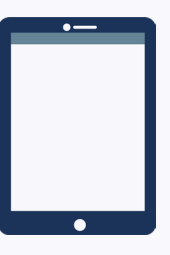

#### Internetbrowsers

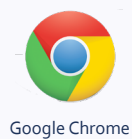

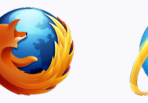

Mozilla Firefox

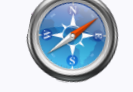

Apple Safari

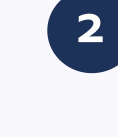

Start de internetbrowser. Dat is een computerprogramma om websites te bekijken.

3

Ga naar de adresbalk. Typ oefenen.nl en druk op Enter. Je ziet dit scherm:

Internet Explorer

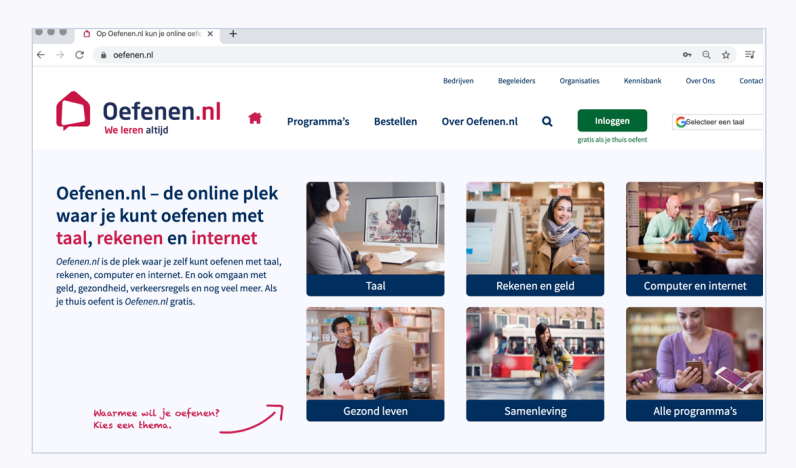

| , and the second second second second second second second second second second second second second second se |  |
|----------------------------------------------------------------------------------------------------|--|
| Inloggen                                                                                                    |  |

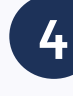

Klik rechtsbovenin op de groene knop **inloggen**.

# We leren altijd

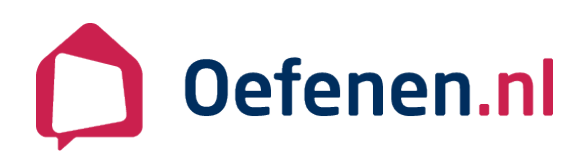

5

#### Je ziet het inlogscherm.

- Vul je gebruikersnaam en wachtwoord in onder het kopje 'Ik heb al een wachtwoord'.
- Ben je je wachtwoord kwijt? Klik op 'lk ben mijn wachtwoord vergeten' en vul je e-mailadres in en klik op 'Versturen'.
- Heb je nog geen account? Klik op 'lk heb nog geen wachtwoord' en vul jouw gegevens in.

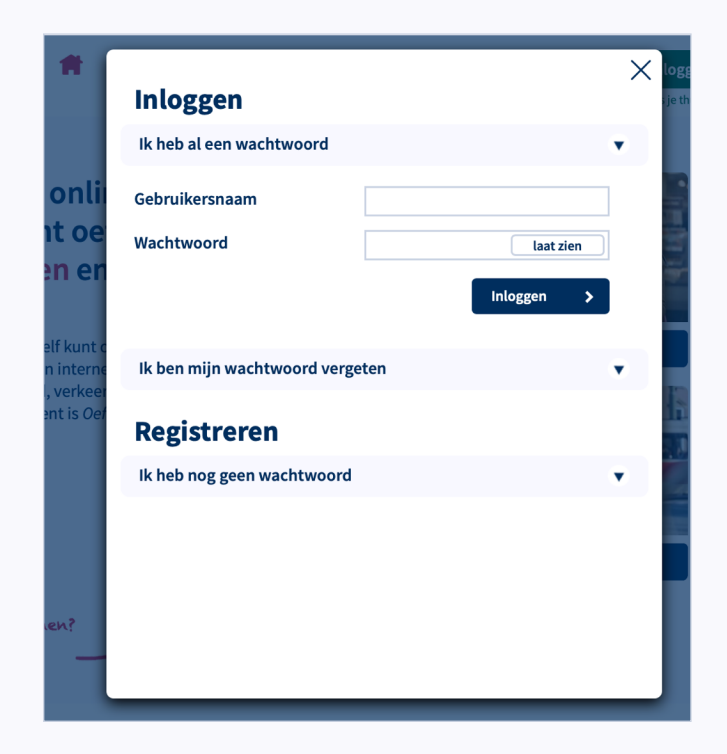

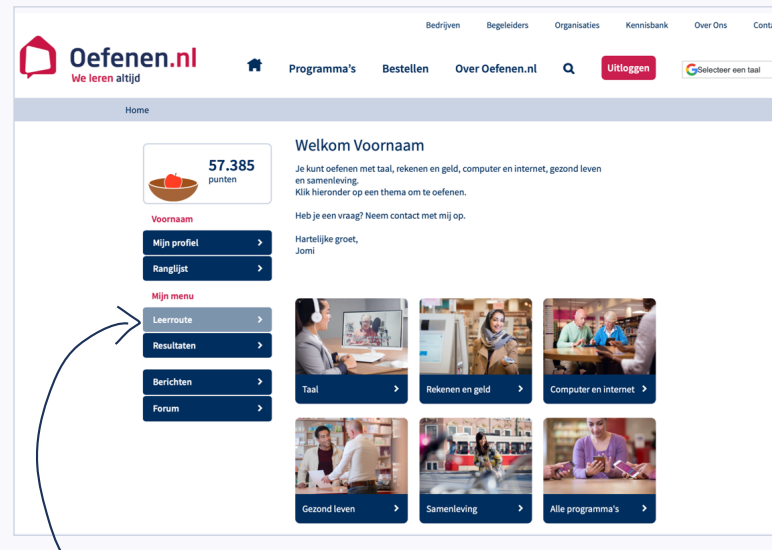

Hier vind je je Leerroute.

Als je ingelogd bent dan zie je dit scherm.

### Klik op een blok.

6

Je kunt kiezen uit Taal, Rekenen en geld, Computer en internet, Gezond leven, Samenleving of Alle programma's.

Of klik links op een Leerroute.

# We leren altijd